## 场景配置工具操作手册

- 一、配置机械臂(ARM)
- 1. 导入机械臂模型文件
  - 打开 文件 → open,选择模型文件所在的文件夹,将文件类型改为"全部文件"。

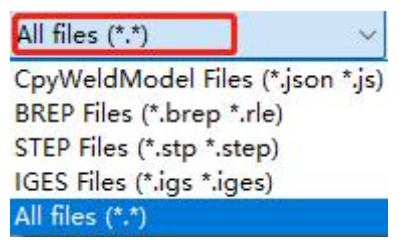

选中需要加载的机械臂。

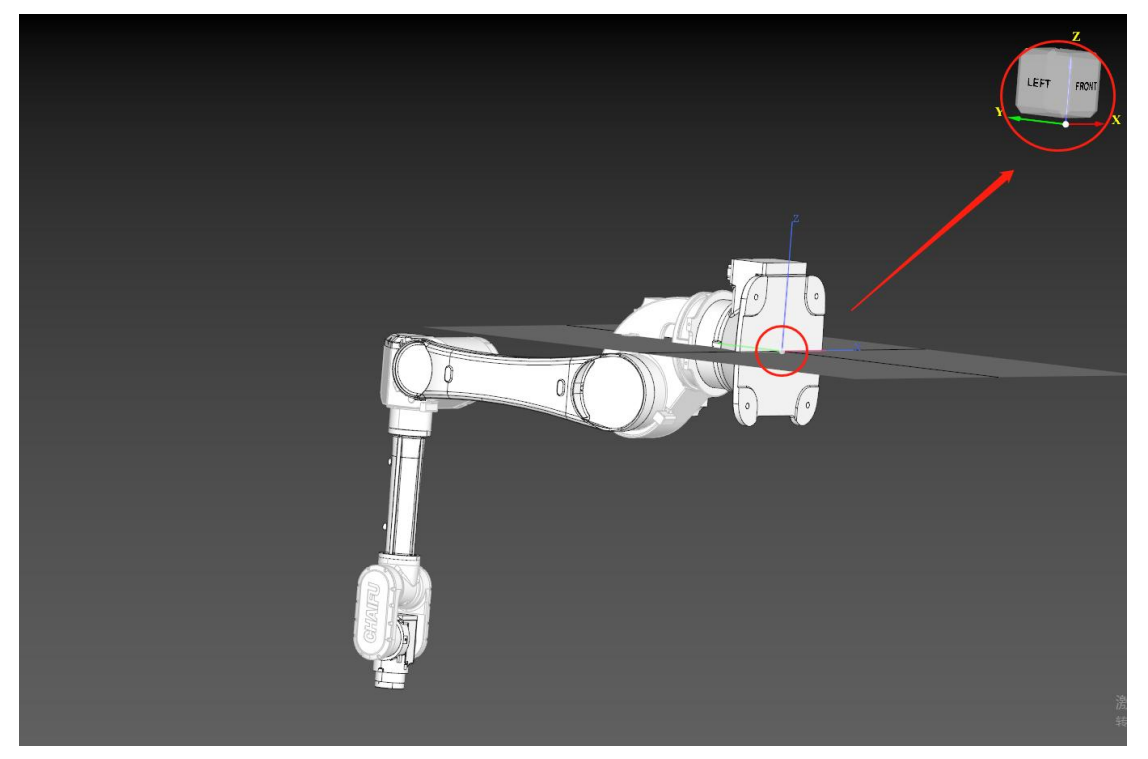

加载的机械臂模型位置需要重新校准,将机械臂基座坐标系原点与方向和世界坐标系原点与方向对齐。

注:机械臂必须以图示零位状态加载,为便于后续调整运动轴,建议根据机械臂 6 轴拆 分成七个部分的组合体加载。

在工作台中点选方式选为"面"。

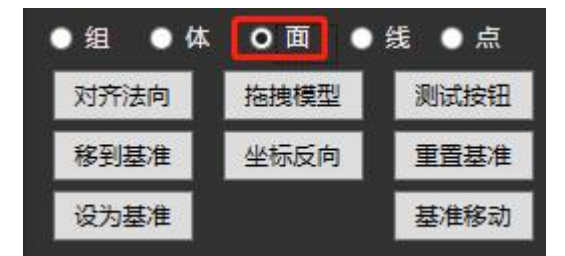

在模型中选中机械臂基座底面处中心对称图形(根据中心对称图形的几何中心来确定基 座坐标系原点)。依次点击"对齐法向"和"移到基准"。

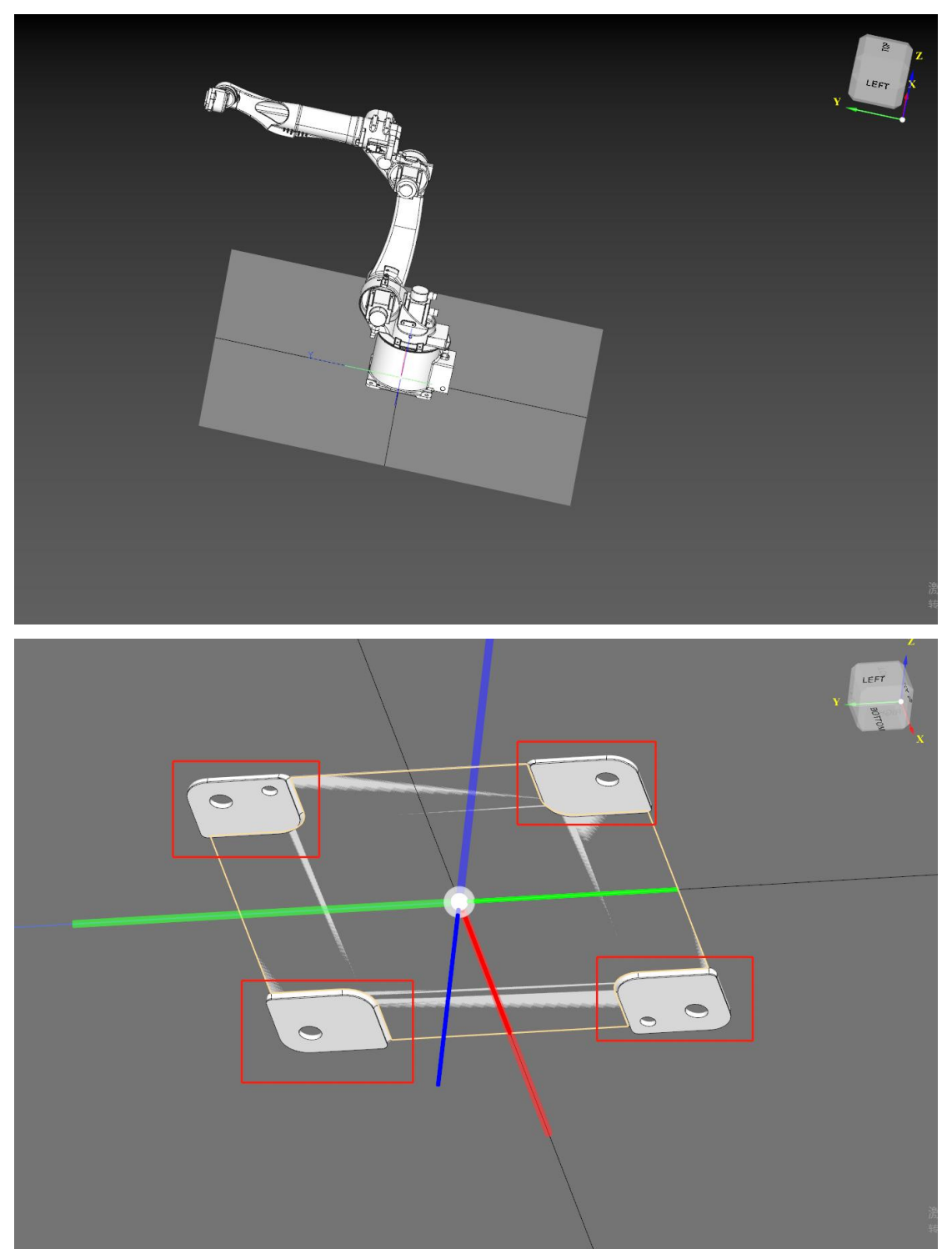

此时机械臂坐标系原点就对准了,但是 Z 方向高度和坐标轴方向需要再调整。

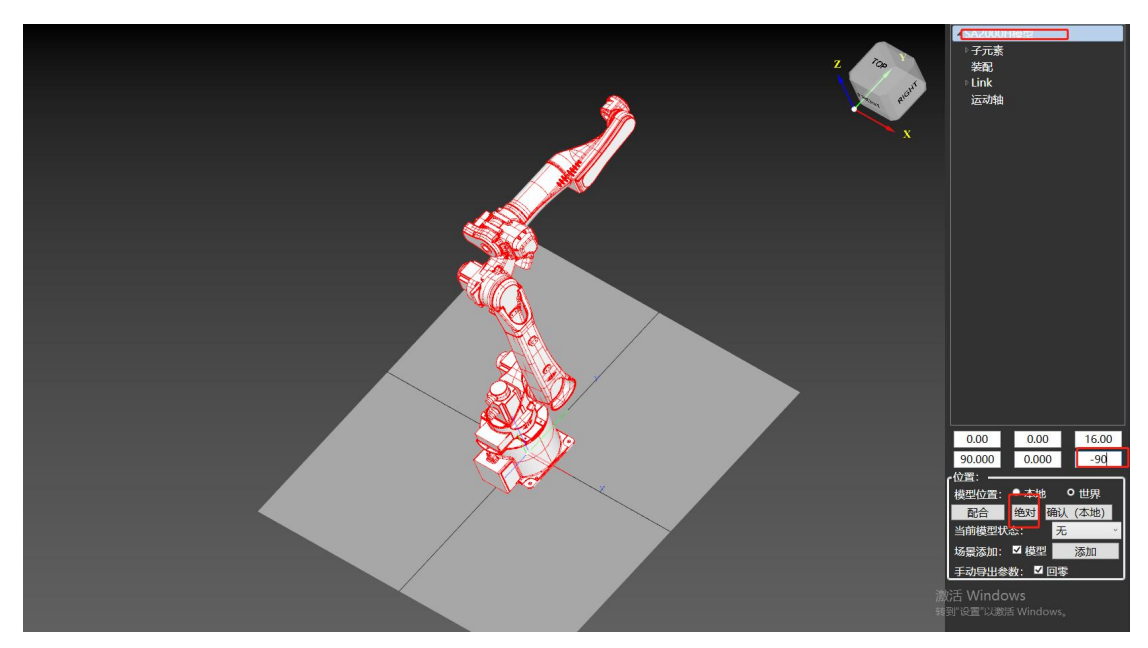

双击机械臂模型全体至外轮廓有红框覆盖,可以看到,机械臂的指向是世界坐标系的Y 轴方向,应该是X轴方向,与正确的方向偏差了-90°,需要在W轴(Z方向旋转)位置输 入-90,点下回车确认,机械臂此时位于正确方向,再点击"绝对",将坐标清零对准。

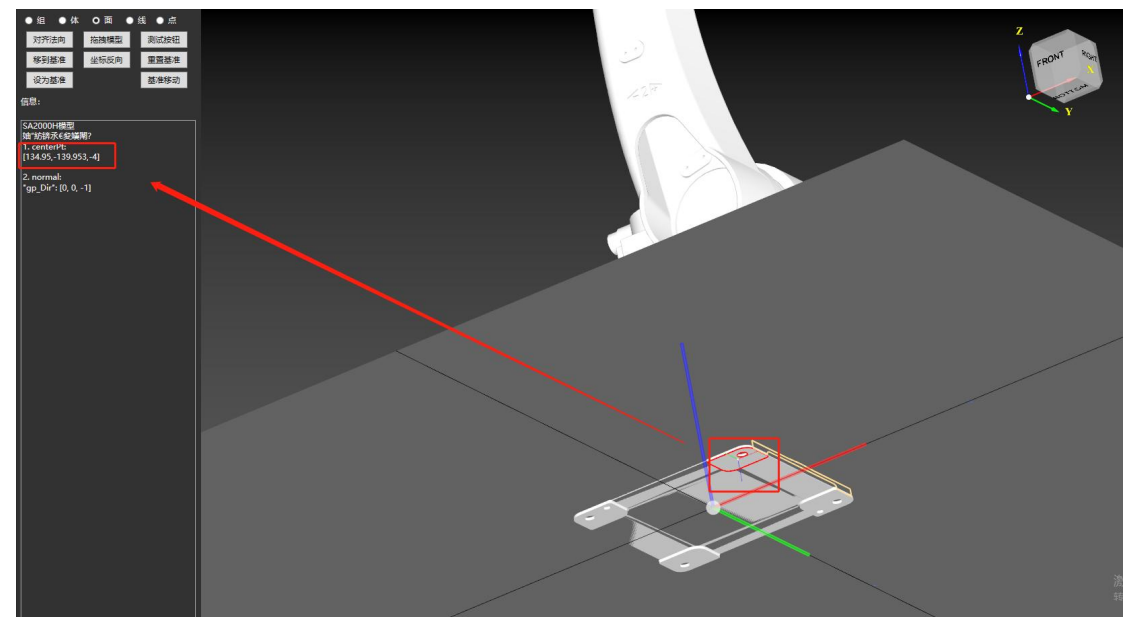

选择底面,可以在信息栏看到面中心的坐标,Z方向是-4(mm),换算可知,需要将整个模型上抬4,按上个步骤,双击全选模型,在Z轴输入框输入4,回车确认,再点击"绝对"使坐标清零。

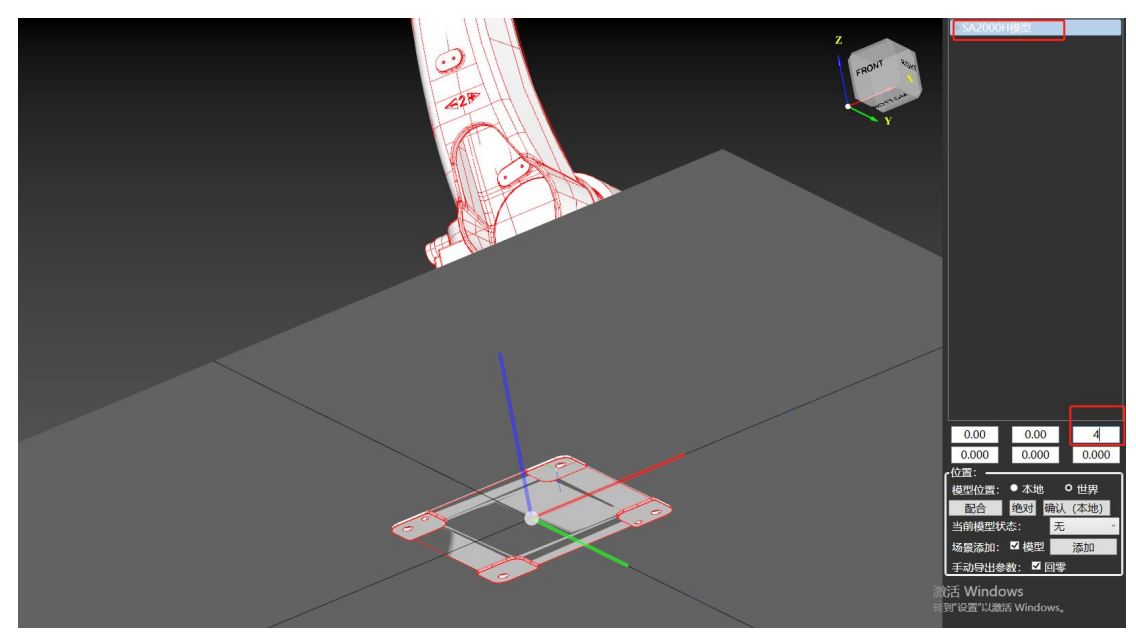

另补充一种常见的情况,即机械臂基座底面无中心对称图形时的解决方案。

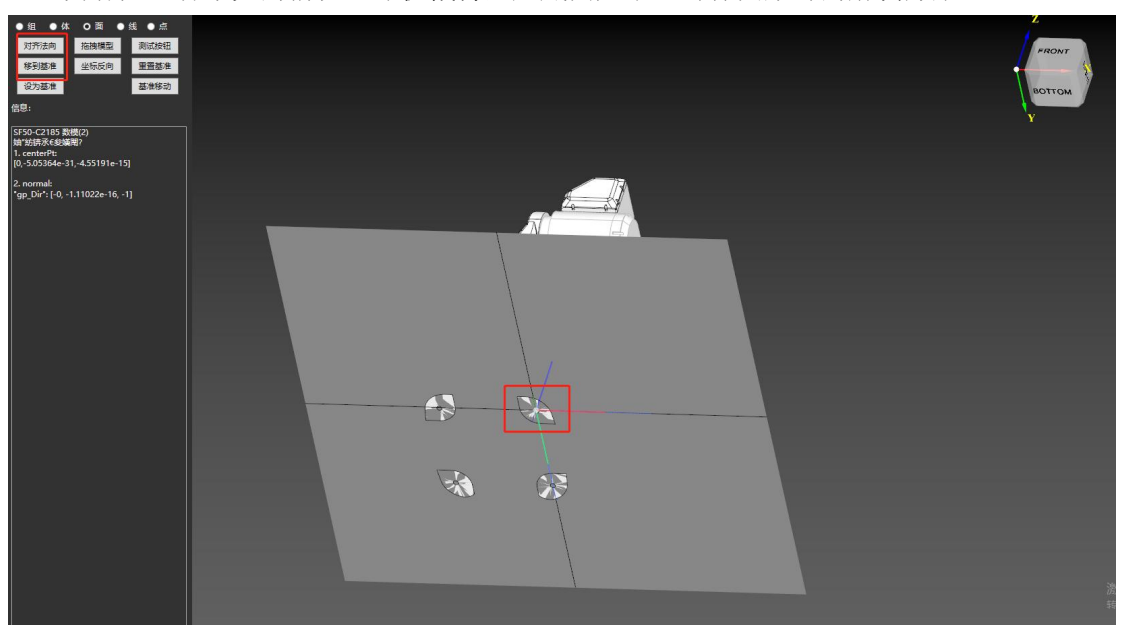

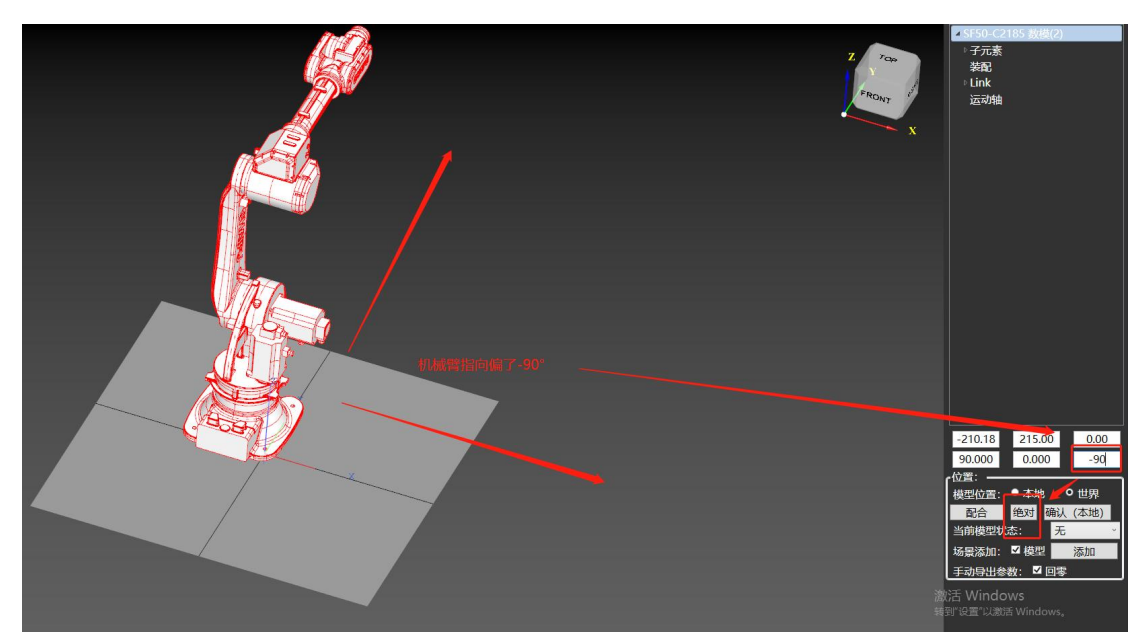

选择底面任意部分,依次点击"对齐法向"、"移到基准",双击选中全部模型,调整机 械臂指向,输入角度,回车确认后点击"绝对",坐标清零。

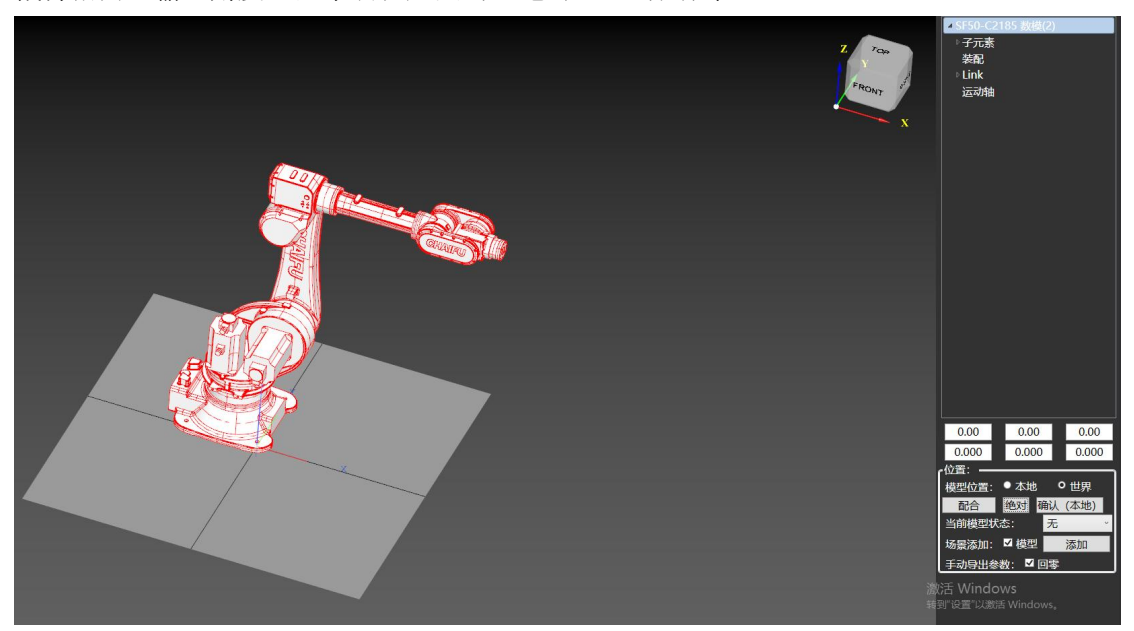

此时基座坐标系方向对了,但是基座坐标系原点的 X、Y 方向坐标仍有偏差。 点选"面",找一个轴对称图形,该图形的对称轴要与 X 或 Y 轴某一轴方向平行,且与基座 坐标系 Z 轴相交,如下图所示。

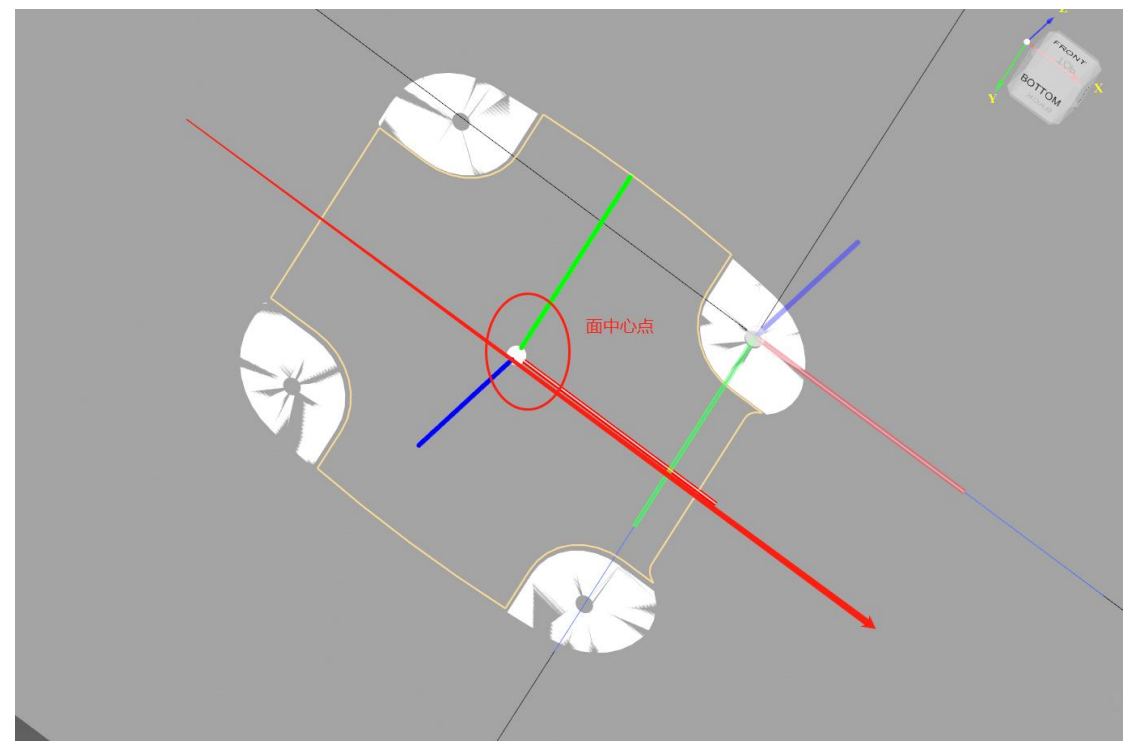

该面不是中心对称图形,但是有一条对称轴与 X 方向平行,那么点选该面的中心点,因为关于 X 轴对称,所以当该中心点的 Y 向坐标在世界坐标系中为 0 时,基座坐标系就与世界 坐标系的 X 轴完全重合。

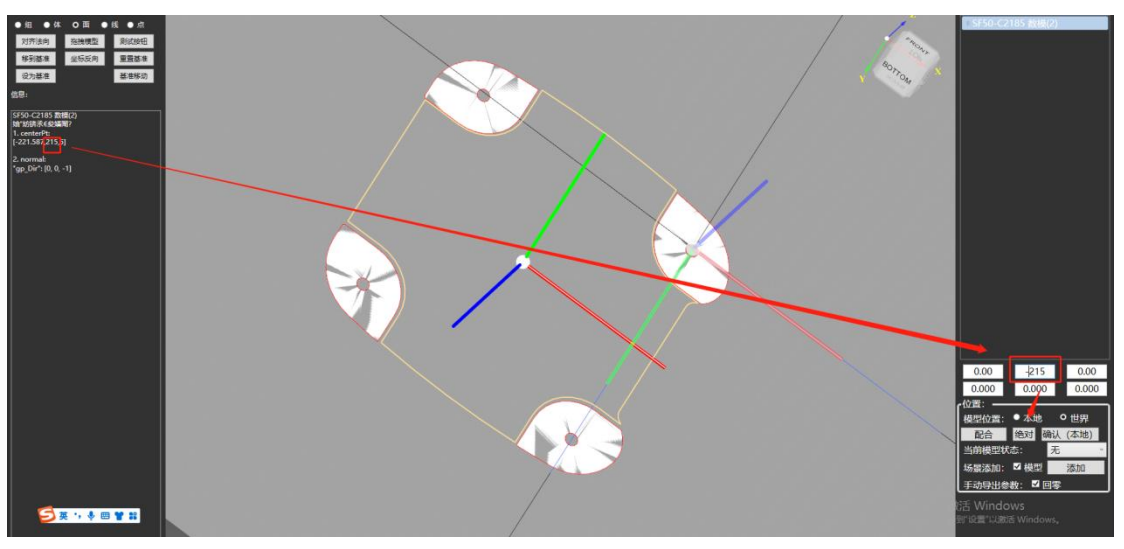

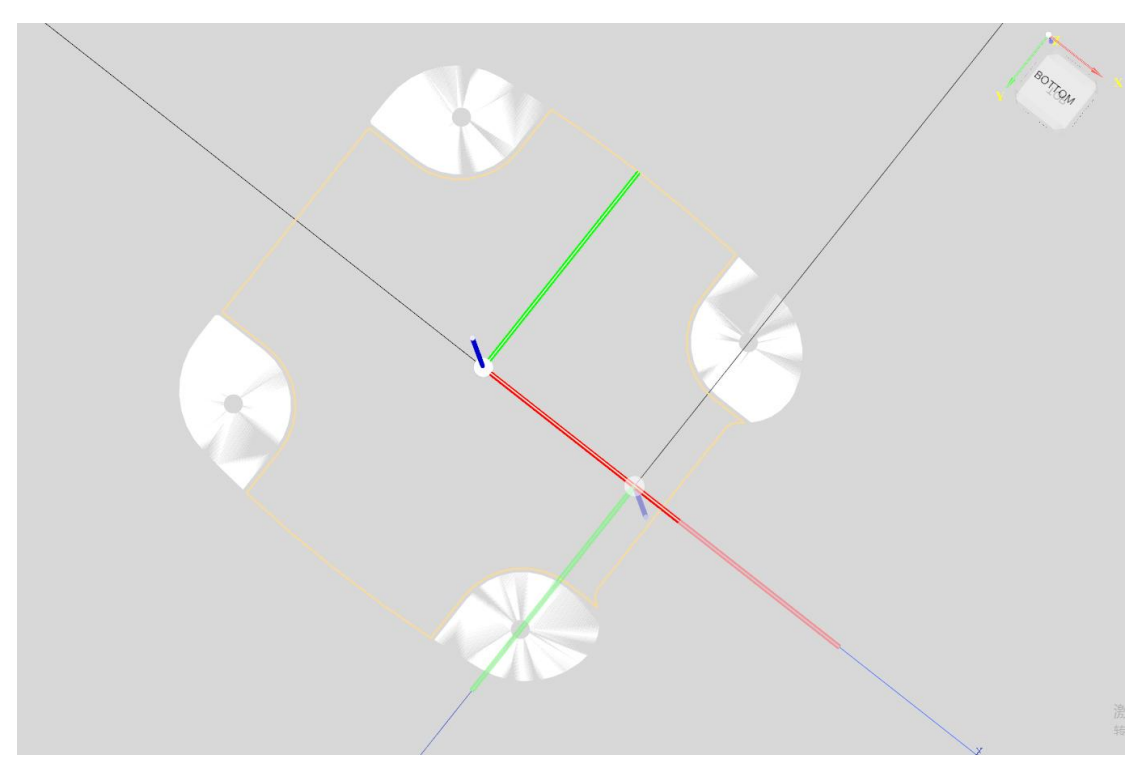

此时依次类推,找另一个关于Y轴对称的面,重复上述步骤。

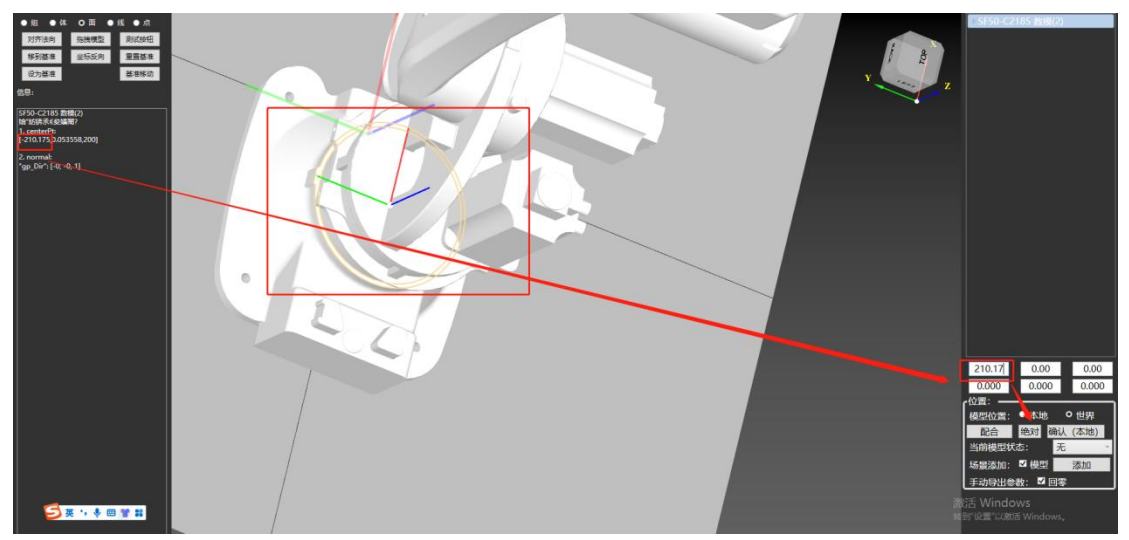

之后进入下一阶段。

将模型各个体元素(总共7个)根据运动包含关系拖动至对应关节处,如机械臂1轴转动,体元素0(基座)不动,体元素1~6跟随转动,故体元素1~6包含于体元素0关节中,以此类推。对于机械臂来说,体元素0包含1包含2……5包含6。

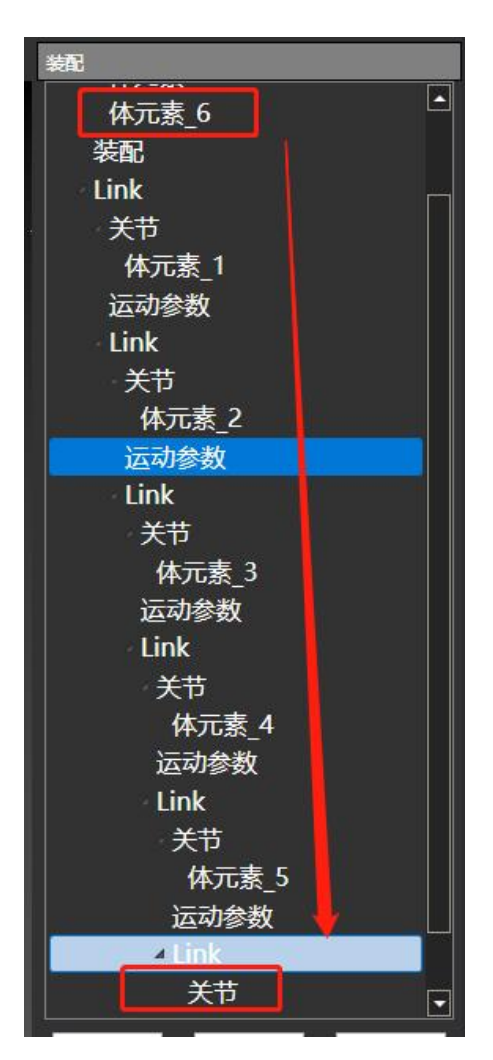

配置完关系后,配置焊枪安装位置。双击装配,点选机械臂6轴法兰面位安装基准,将 法兰面中心点坐标输入 XYZ 坐标值,点击"确定"完成设置。

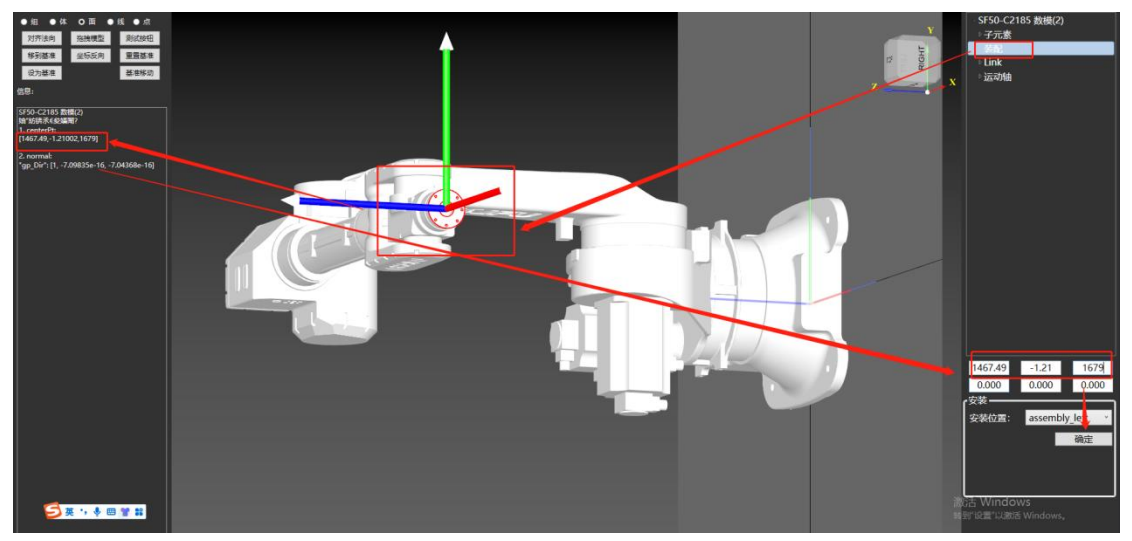

将模型状态选为"ARM",点击"添加",场景文件中即显示各个参数。

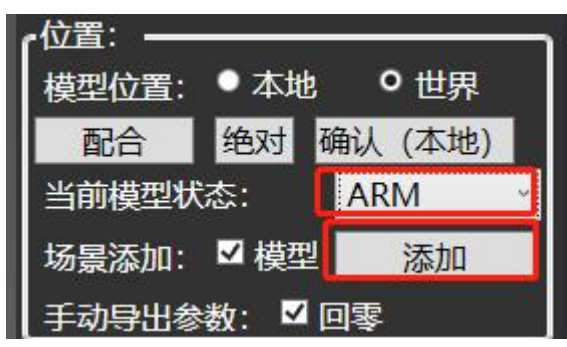

将机械臂六轴限位、DH参数、焊枪(Tool)装配位置输入参数文件并按 Ctrl+s 保存。

| "J1Neg": | -170, |             |                |
|----------|-------|-------------|----------------|
| "J1Pos": | 170,  |             |                |
| "J2Neg": | -60,  |             |                |
| "J2Pos": | 90,   |             | _              |
| "J3Neg": | -130, | "L1X": 0.0, |                |
| "J3Pos": | 70,   | "L1Y": 0.0, |                |
| "J4Neg": | -185, | "L1Z": 0.0, |                |
| "J4Pos": | 185,  | "L2": 0.0,  |                |
| "J5Neg": | -120, | "L3": 0.0,  | "toolInArm": [ |
| "J5Pos": | 120,  | "L4": 0.0,  | 0.0,           |
| "J6Neg": | -170, | "L5": 0.0,  | 0,             |
| "J6Pos": | 170,  | "L6": 0.0,  | 0.0            |

最后选择 文本 → 导出 context 文件 ,即可在平台配置工具中选择该机械臂。

二、双轴变位机

加载完模型后,调整模型位姿,保证双轴变位机的1轴(翻转轴)与世界坐标系的Y 轴重合,2轴(旋转轴)与世界坐标系的Z轴重合。

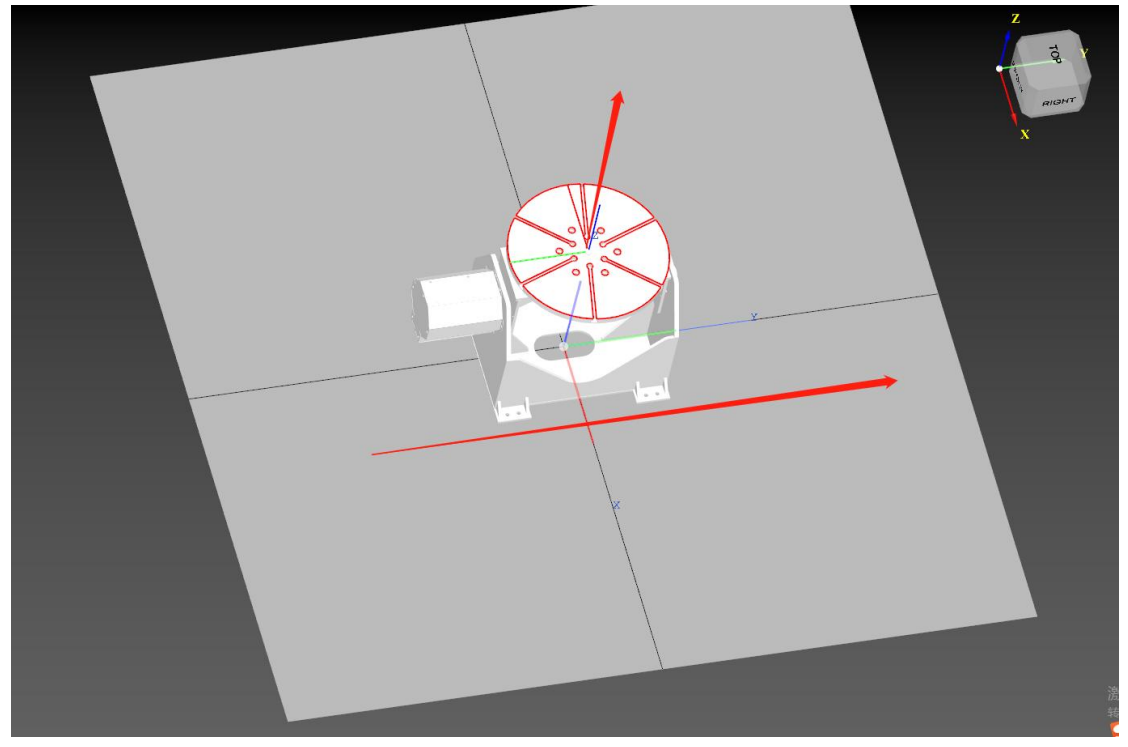

将体元素根据关节包含关系配置后设置运动参数。

双击"运动参数",点击"点选",选择一个轴对称图形的面,该面的对称轴需与翻转轴 重合,更改 RX、RY、RZ 数值,将该面对称中心处的坐标系与世界坐标系各轴平行。

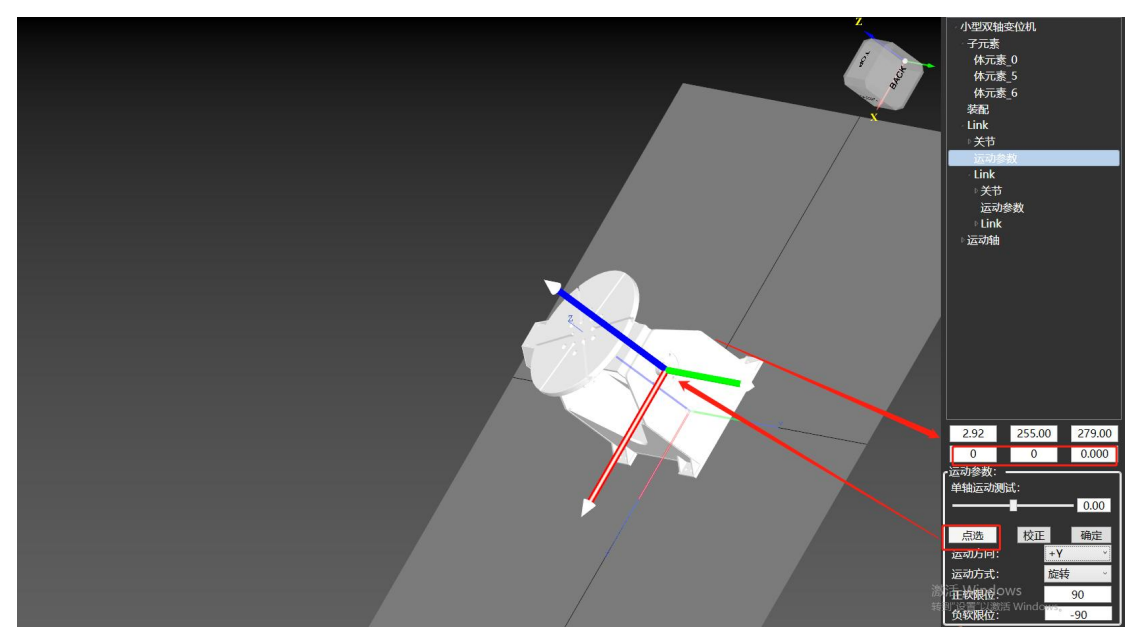

运动方向设置为+Y;运动方式设置为旋转;设置正负软限位。 轴 2 的设置同理。

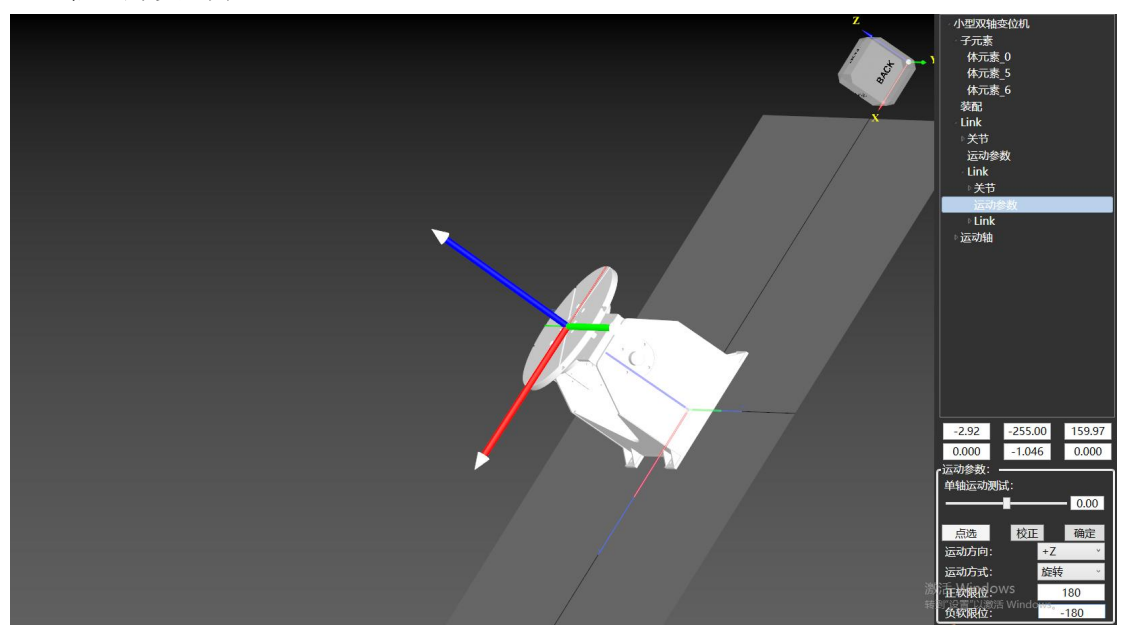

模型状态选择为 Workbench 点击"添加",即可在场景中选择。 加载场景后,导出为 context,可以在平台配置工具中更换工作台。

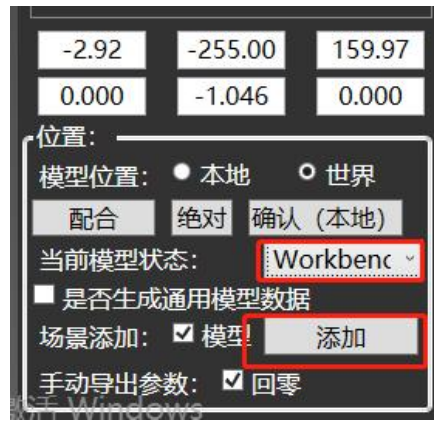

## 三、外部轴(7轴)

导入模型后调整姿态,7轴场景下需将地轨运动方向定位世界坐标系的X方向。 按运动轴将各个子元素拖动至相应关节内。

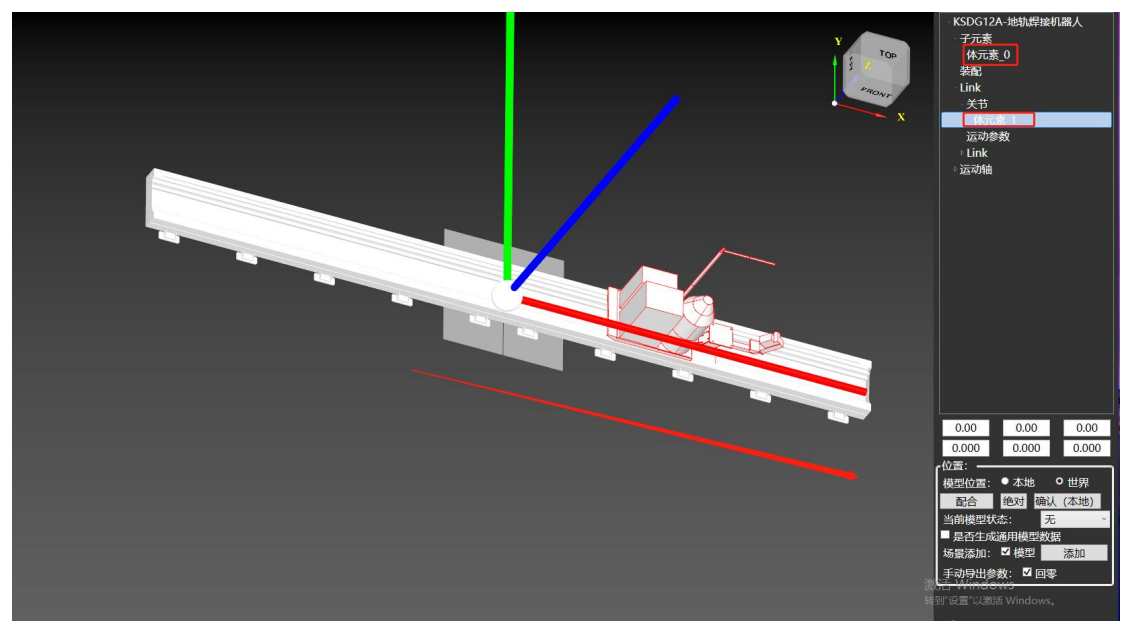

设置运动参数,点选与地轨方向平行的某一面,使其中心点坐标轴与世界坐标轴方向一致。设置运动方向为+X;运动方式为线性;地轨行程的正负软限位。

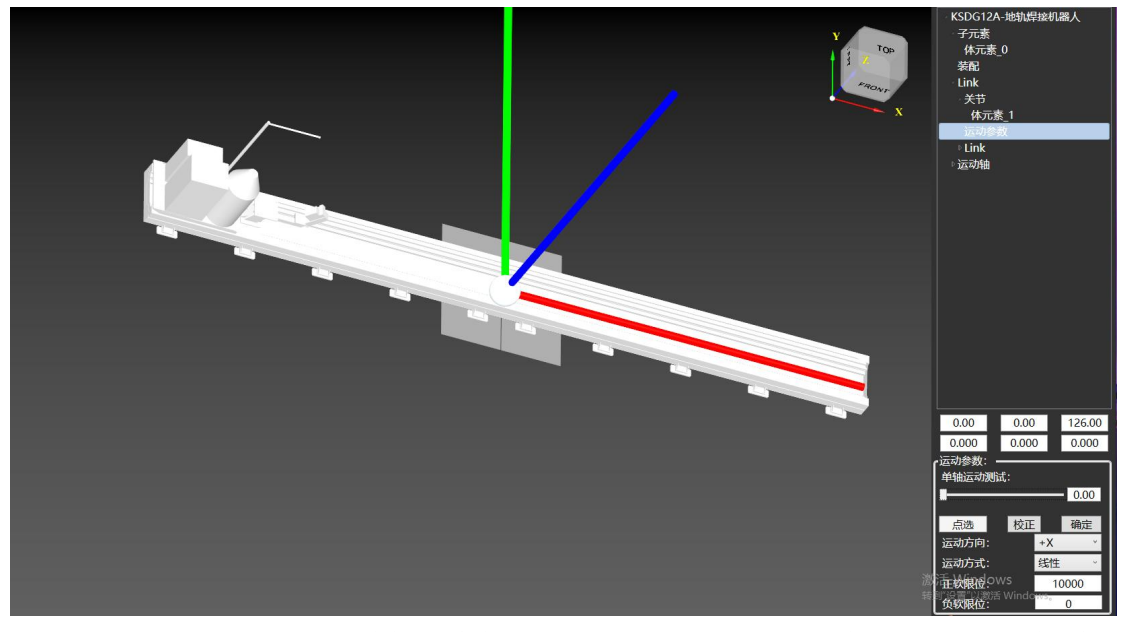

双击"装配",点选需要将机械臂安装的基准面,得到该基准面中心点的世界坐标系坐标,将坐标输入到装配矩阵中,点击"确定"。

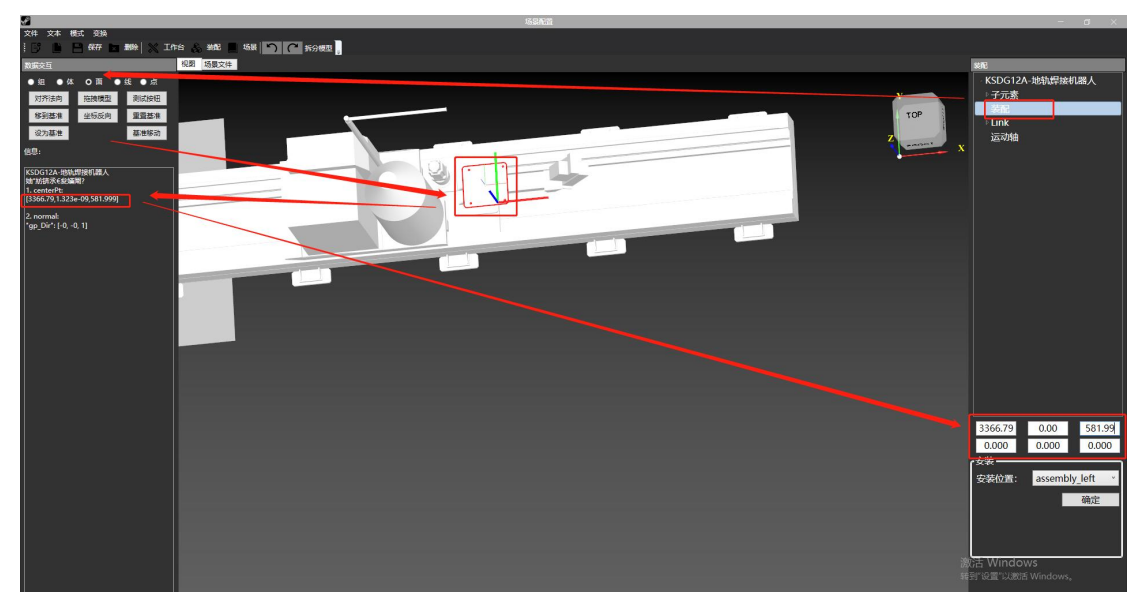

模型状态选择 Pedestal 后添加。

四、外部轴(9轴)

9 轴场景与 7 轴配置类似,但第一个轴需要与世界坐标系的 Y 轴平行。

五、工具

选择"面",点选工具模型上安装至机械臂法兰盘上的面。

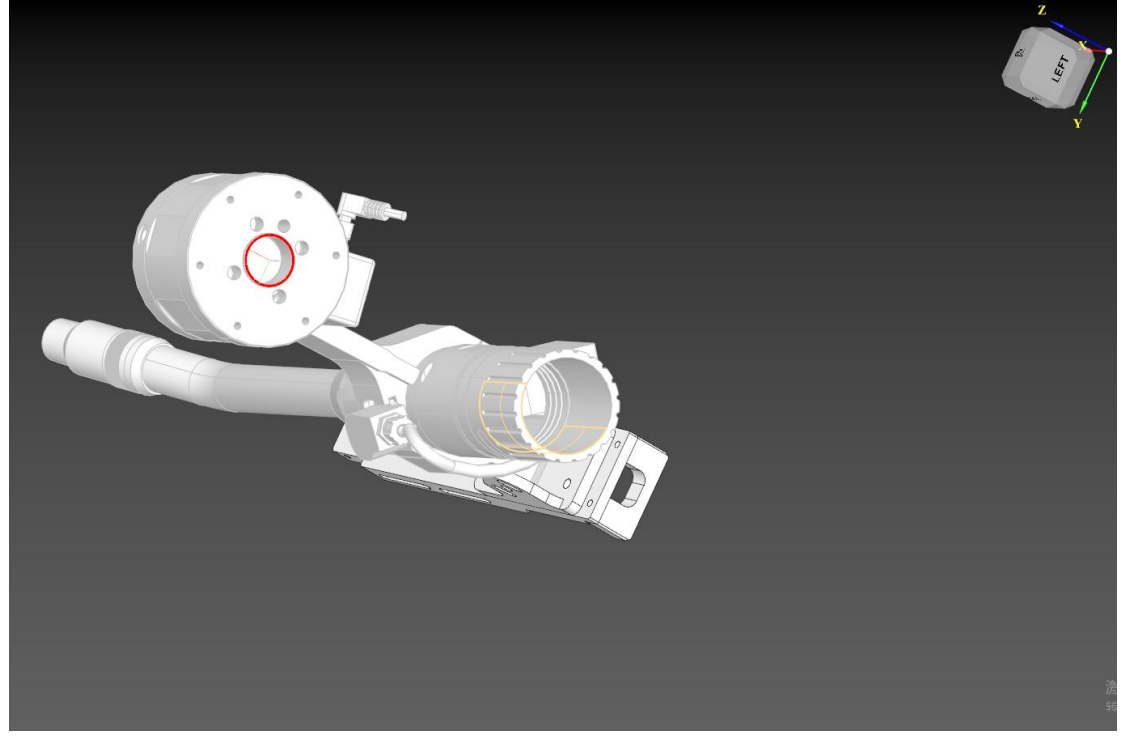

点击"移到基准",根据工具实际的安装放向,调整工具姿态。

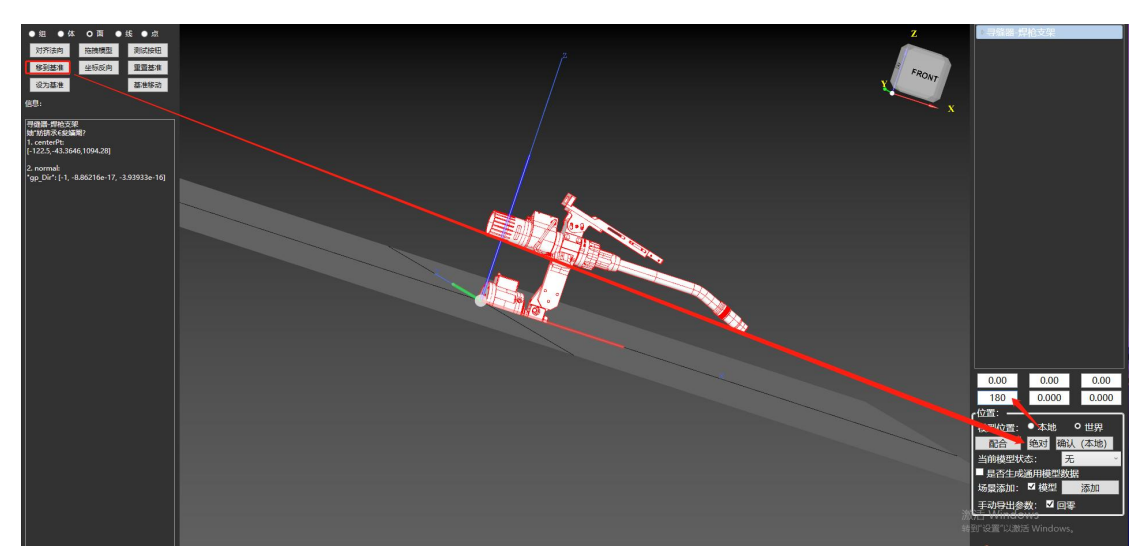

模型状态选择 Tool 并添加。

- 六、平台配置工具
- 1. 基座参数 ○ 平台配置工具 4 B 🖬 1.(二)又里配首集件 三轴龙门-LMH14000-00 图灵TRB1210 图灵自带焊枪 柏楚简易变位机 ▶ ■ 网络扫描 基座配置 基度 三轴龙门-LMHJ400 恢复默认值 机器行程 **公** ###:王 X 4000mm 📥 通用轴 (1) 振響 🗩 通用输入 💽, 通用輸出 10列表 日 无线手持盒

| 网络扫描     网络扫描 |                                     | 14         15         36         G.X         G.Y         G.Z         (三个轴部) |                                                                |
|---------------|-------------------------------------|-----------------------------------------------------------------------------|----------------------------------------------------------------|
| 场景配置          | 主轴<br>袖号<br>驱动类型<br>● 单驱   双驱   三驱  |                                                                             | <b>闭环参数</b><br><b>伺服运行模式</b><br>○ 速度模式 ● 位置模式                  |
|               | 主轴 9 💭                              |                                                                             | 位置环增益 100 🗘                                                    |
| 通用轴           | 基本参数                                |                                                                             | 积分时间常数 💿 🗘                                                     |
|               | 每j运动 1mm 🗘                          | 对应脉冲 10485.76 计 单圈脉冲数 9999 计                                                | 微分时间常数 Os 🗘                                                    |
| 1 報報          | 最大速度 999mm/s 🔅                      | 最大加速度 9999mm/s^2 ÷ 回运动方向取反 ✓ 带电池绝对式编码器                                      | 前馈速度比例 40% 🧅                                                   |
|               | 负行程 0mm 🗘                           | 正行程 3000mm 🗘 抱呵开关 0 🔫                                                       | 正力矩补偿 0% 25 2                                                  |
| 通用输入          | 负限位 👂 💌                             | 正限位 🛛 🗾 原点开关 🕨 🚽                                                            | 负力矩补偿 0% 44.0% \$                                              |
| 」,通用輸出        | <ul> <li></li></ul>                 | 正限位逻辑                                                                       | 螺距补偿<br>补偿模式                                                   |
| IO列表          | 回原点参数<br>粗定位速度  50mm/s <sup>①</sup> | 精定位速度 10mm/s _                                                              | <ul> <li>◆ ↑↑№</li> <li>○ 仅补偿反向间隙</li> <li>○ 完整螺距补偿</li> </ul> |
|               | 回退距离 10mm 🗘                         | 注意负向回過距离不要设置过大,以免超出负限位                                                      | 計催新編 「mm 本」                                                    |
| 1 AMERICA     | 回原点方向<br>● 负向 正向                    | 回願点采样信号 使用2相信号<br>负向 ●正向 同步轴解涂同步后独立回原点                                      | 最大补偿速度 4mm/s 章                                                 |
|               |                                     |                                                                             |                                                                |
|               |                                     |                                                                             |                                                                |

2. 机械臂参数

| ◎ 平台配置工具          |                               |               |             |                                                                                                    |            | - 0 | × |
|-------------------|-------------------------------|---------------|-------------|----------------------------------------------------------------------------------------------------|------------|-----|---|
| 4 B 🖻             |                               |               |             |                                                                                                    |            |     |   |
| ▶ 网络扫描            | 1.点这里配置机<br>固定基本<br>图灵TKB1210 | 机器丿           | 【配置 2.选择制   |                                                                                                    |            |     |   |
| 场景配置              | - 30相机固定架                     | 机器人<br>- 行程参数 | 图灵TKB1210 ~ |                                                                                                    | 恢复默认值      |     |   |
|                   |                               |               | -360° +     |                                                                                                    | 360°       |     |   |
| <b>1 2</b> 304    |                               |               | -360°       |                                                                                                    | 360° 🗘     |     |   |
|                   |                               |               | -360°       | 33+                                                                                                    | 360° 🌲     |     |   |
| 金 振響              |                               |               | -360°       | 34+                                                                                                    | 360° ‡     |     |   |
|                   |                               |               | -360°       | 35+                                                                                                    | 360° ‡     |     |   |
| - <u>「</u> 」 通用輸入 |                               | J6-           | -350° 🌲     | 36+                                                                                                    | 350° 🗘     |     |   |
| 同、通用输出            |                               | D-H参数         | 表           |                                                                                                    |            |     |   |
|                   |                               |               | 78.601mm    |                                                                                                    | 0.046mm 🌐  |     |   |
| 10列表              |                               |               | 341.097mm 🔔 |                                                                                                    | 448.518mm  |     |   |
|                   |                               |               | 80.063mm 🌲  |                                                                                                    | 427.78mm 🌲 |     |   |
| 无线手持盒             |                               |               | 98.068mm 🗘  |                                                                                                    | Omm 🌲      |     |   |
|                   |                               |               |             |                                                                                                    |            |     |   |
|                   |                               |               |             |                                                                                                    |            |     |   |
|                   |                               |               |             |                                                                                                    |            |     |   |
|                   |                               |               |             |                                                                                                    |            |     |   |
|                   |                               |               | ي الله .    | al and a second second |            |     |   |

3. 工具参数

| 8 平台配置工具                                                     |                              | × |
|--------------------------------------------------------------|------------------------------|---|
| á B 🖻                                                        |                              |   |
| 网络扫描 后草基金 与后这里都 日常这里都 日常 日常 日常 日常 日常 日常 日常 日常 日常 日常 日常 日常 日常 | ■開枪<br>工具配置 2选择焊枪类型          |   |
| 场界配置                                                         | 煤枪 图灵自带煤枪                    |   |
| ▲ 報報書                                                        | X 452.203mm 🗘 Rx -178.058° 🗘 |   |
| - 🛖 ій лана                                                  | Y -1.328mm Ry 61.771°        |   |
|                                                              |                              |   |
| ,回 通用输入                                                      |                              |   |
| 🔍 通用輸出                                                       |                              |   |
| 10列表                                                         |                              |   |
| 日 无线手持盒                                                      |                              |   |
|                                                              |                              |   |
|                                                              |                              |   |
|                                                              |                              |   |

4. 工作台配置

| ◎ 平台配置工具     | 1997 -                                   | —                                                                                                    | × |
|--------------|------------------------------------------|----------------------------------------------------------------------------------------------------|---|
| 4 B 🖬        |                                          |                                                                                                    |   |
| ▶ 网络扫描       | 固定基座<br>图表[7081210<br>图录0年增长             | 1.有的工作台的全位机,还需要配置空位加的标定参数<br>合配置 前下面这些是RZ类型变位机的标定参数                                                                                                    |   |
| 场景配置         | 日本日本市<br>由基商易交位机 工作台<br>1.点文里配置工作台 RZ轴标道 | 自任建调易变位机 - 恢复数认值 3.初换工作合类型后,一+<br>定结果                                                                                                    |   |
| <b>餐</b> 釉配置 | —————————————————————————————————————    | ▲ <u>通用轴</u> • 4.交位机还需要选择变位机轴对应的通用轴,不能为0                                                                                                    |   |
| 通知 通用轴       | 5.如果是变位机,还需要到通用轴界面配                      | and and a second second se |   |
| (意) 光器       | Z                                        | 173mm 3 1 12<br>0*                                                                                                    |   |
| ,回 通用输入      | Ry                                       |                                                                                                    |   |
| 🔍 通用輸出       | 负行程                                      | g - <u>360°</u> ↓                                                                                                    |   |
| 10列表         | 正行程                                      | ¥ 360° ↓                                                                                                    |   |
| 日 无线手持盒      |                                          |                                                                                                    |   |
|              |                                          |                                                                                                    |   |
|              |                                          |                                                                                                    |   |
|              |                                          |                                                                                                    |   |

| ◎ 平台配置工具                                                                                                    |                                                            | - 18 <sup>-9k</sup>                                     |                       |                                                                                                    | × |
|----------------------------------------------------------------------------------------------------|------------------------------------------------------------|---------------------------------------------------------|-----------------------|----------------------------------------------------------------------------------------------------|---|
| 4 B 🖌                                                                                                    |                                                            |                                                         |                       |                                                                                                    |   |
| ▶ 网络扫描                                                                                                    | 1.323年安1124013315<br>通用袖1<br>主袖                            | 269)重开轴<br>通用轴4 通用轴5 通用轴6                               | 通用轴7 通用轴8             |                                                                                                    |   |
| 场暴配置                                                                                                    | #15<br>第100章 1000 1000 1000 1000 1000 1000 1000            |                                                         |                       | 闭环参数<br>伺服运行模式                                                                                            |   |
| 新設     新設      和学      新設      新設      新設      新設      新設      新設      新設      新設      新設      新設      新設      新設      新設      新設      新設      新設      新設      新設      新設      新設      新設      新設      新設      新設      新設      新設      新設      新設      新設      新設      新設      新設      新設      新設      新設      新設       新設       新設 | 単純         XXE         二級           主袖         7         二 | ♥ 加技相谋工                                                 |                       | <ul> <li>○ 1212 株長</li> <li>○ 1212 株長</li> <li>○ 1212 株長</li> <li>○ 1212 株長</li> <li>○ 1212 株長</li> </ul> |   |
| 🍎 通用轴                                                                                                    | 基本参数 2.选择轴号。不能<br>每运动 36°                                  | 30,不能和其他轴的轴号<br>对应脉冲 8388608                            | 冲突<br>单圈脉冲数 8388608   | 积分时间常数 Os<br>微分时间常数 Os                                                                                    |   |
| ▲ 兆器                                                                                                    | 最大速度 SORPM 🛟                                               | 最大加速度 499.999rad/s <sup>,</sup> 💭                       | □ 运动方向取反   一带电池绝对式编码器 | 前馈速度比例 40%                                                                                                |   |
| 💭 通用输入                                                                                                    | 负限位 🔹 👻                                                    | 正限位 🧧 👻                                                 | 原点开关 <b>□ · ·</b>     | 负力矩补偿 0%                                                                                                  |   |
| 🔍 通用輸出                                                                                                    | 负限位逻辑<br>● 常开 常闭                                           | 正限位逻辑<br>● 常开 ○ 常闭                                      | 原点开关逻辑<br>● 常开 ● 常闭   |                                                                                                    |   |
| <ul> <li>10列表</li> <li>元线手持盒</li> </ul>                                                                                                    | 回原点参数<br>相定位建度 10RPM 。<br>回退距离 47.1° 。<br>回原点方向            | 精定位速度 SRPM 2000 (1) (1) (1) (1) (1) (1) (1) (1) (1) (1) | 以免越出员限位<br>使用2相信号     |                                                                                                    |   |
|                                                                                                    | <ul> <li>Mail</li> <li>Mail</li> <li>Mail</li> </ul>       |                                                         | 同步執解除同步后独立回原点         |                                                                                                    |   |